## Cómo ver su registro de vacunación en MyLVHN – Vista en computadora

|           | J ) ,                                                                                                    |                                                                                                    |                                                                                                    |                                                                                                    |                                                                                                    |                                                                     | G                                                                                                    |      |
|-----------|----------------------------------------------------------------------------------------------------|----------------------------------------------------------------------------------------------------|----------------------------------------------------------------------------------------------------|----------------------------------------------------------------------------------------------------|----------------------------------------------------------------------------------------------------|---------------------------------------------------------------------|----------------------------------------------------------------------------------------------------|------|
| Bienver   | nido/a!                                                                                                    |                                                                                                    |                                                                                                    |                                                                                                    |                                                                                                    |                                                                     |                                                                                                    |      |
| Ann       | ual GVN                                                                                                    |                                                                                                    |                                                                                                    |                                                                                                    |                                                                                                    |                                                                     |                                                                                                    |      |
|           |                                                                                                    |                                                                                                    |                                                                                                    |                                                                                                    |                                                                                                    | Equi<br>recie                                                       | po de atención y proveedo<br>entes                                                                   | ores |
| Feb       | IVPG Obstetrics and Gynecol                                                                                                    | logy - West Broad                                                                                                   |                                                                                                    |                                                                                                    | eCheck-In                                                                                                    |                                                                     |                                                                                                    |      |
| Vie       | Con Lora E Doebler, PA-C                                                                                                    | logy most broad                                                                                                    |                                                                                                    |                                                                                                    | Ver detalles                                                                                                    |                                                                     | Maria R DeJoseph,<br>MD                                                                              |      |
|           |                                                                                                    |                                                                                                    |                                                                                                    |                                                                                                    |                                                                                                    |                                                                     | Personal médico primario                                                                             |      |
| C ¿Quie   | ere ver información de distintas                                                                                                    | organizaciones a                                                                                                    | la vez? Siempre esta                                                                                                    | amos                                                                                                    |                                                                                                    |                                                                     | Joaning M                                                                                            |      |
| visité    | jando organizaciones nuevas a                                                                                                    | nuestra reu, ento                                                                                                   |                                                                                                    | Ids que                                                                                                    |                                                                                                    | ehigh Valley                                                        | CRNP                                                                                                 |      |
|           | Menú                                                                                                    |                                                                                                    | G                                                                                                    | IVIY                                                                                                    |                                                                                                    | Health Network                                                      | Gynecology                                                                                           |      |
|           | Q Buscar el menú                                                                                                    |                                                                                                    | ajes 👗 Re                                                                                                    | esultados de examen                                                                                                    | Medicame                                                                                                    | ntos                                                                |                                                                                                    |      |
|           | Mi expediente                                                                                                    |                                                                                                    | •                                                                                                    |                                                                                                    |                                                                                                    |                                                                     | Gynecology                                                                                           |      |
| Annu Annu | 📑 Visitas                                                                                                    |                                                                                                    | _                                                                                                    |                                                                                                    |                                                                                                    |                                                                     |                                                                                                    |      |
|           | 👗 Resultados de examen                                                                                                    |                                                                                                    | _                                                                                                    |                                                                                                    |                                                                                                    |                                                                     |                                                                                                    |      |
|           | 🕭 Medicamentos                                                                                                    |                                                                                                    | ST .                                                                                                    |                                                                                                    |                                                                                                    | eCheo                                                               | ck-In                                                                                                |      |
|           | Resumen médico                                                                                                    |                                                                                                    | cology - West                                                                                                    | Broad                                                                                                    |                                                                                                    | Ver de                                                              | talles                                                                                               |      |
|           | 💌 Plan de cuidado                                                                                                    |                                                                                                    |                                                                                                    |                                                                                                    |                                                                                                    |                                                                     |                                                                                                    |      |
|           | 😧 Atención preventiva                                                                                                    | [                                                                                                    | tas organizaci                                                                                                    | ones a la vez? Siemr                                                                                                    | re estamos                                                                                                    |                                                                     |                                                                                                    |      |
|           | Cuestionarios                                                                                                    |                                                                                                    |                                                                                                    |                                                                                                    |                                                                                                    |                                                                     | Lehigh Valley                                                                                        |      |
|           |                                                                                                    |                                                                                                    |                                                                                                    |                                                                                                    |                                                                                                    |                                                                     | Health Network                                                                                       |      |
|           | 💼 Próximos exámenes y proced                                                                                                    | Еріс                                                                                                    |                                                                                                    |                                                                                                    |                                                                                                    |                                                                     |                                                                                                    |      |
|           | <ul> <li>Próximos exámenes y proceç</li> <li>Historia médica y familiar</li> </ul>                                                            | Menú                                                                                                    | 🖬 Visitas 💟                                                                                                    | Mensajes 👗                                                                                                    | Resultados de e                                                                                                    | xamen 🔕                                                             | Medicamentos                                                                                         |      |
|           | <ul> <li>Próximos exámenes y proced</li> <li>Historia médica y familiar</li> <li>Informes de salud</li> </ul>                                 | Menú                                                                                                    | 🗊 Visitas 💌                                                                                                    | Mensajes 👗                                                                                                    | Resultados de e                                                                                                    | xamen 🔕                                                             | Medicamentos                                                                                         | _    |
|           | <ul> <li>Próximos exámenes y procec</li> <li>Historia médica y familiar</li> <li>Informes de salud</li> <li>Centro de documentos</li> </ul>   | Menú<br>Resumen                                                                                                    | 🗇 Visitas 💌                                                                                                    | Mensajes 👗                                                                                                    | Resultados de e                                                                                                    | xamen 🔕                                                             | Medicamentos                                                                                         | ÷    |
|           | <ul> <li>Próximos exámenes y proced</li> <li>Historia médica y familiar</li> <li>Informes de salud</li> <li>Centro de documentos</li> </ul>   | Menú<br>Resumen<br>Use los víncul                                                                                   | Visitas<br>médico<br>os para ir directame                                                                                                    | Mensajes 👗                                                                                                    | Resultados de e<br>de su Resumen                                                                                                    | xamen 🔊                                                             | Medicamentos                                                                                         | ¢,   |
|           | <ul> <li>Próximos exámenes y proced</li> <li>Historia médica y familiar</li> <li>Informes de salud</li> <li>Centro de documentos</li> </ul>   | Menú<br>Resumen<br>Use los víncul                                                                                   | visitas<br>médico<br>os para ir directame                                                                                                    | Mensajes                                                                                                    | Resultados de e<br>de su Resumen                                                                                                    | xamen 💰                                                             | Medicamentos                                                                                         | ÷    |
|           | <ul> <li>Próximos exámenes y proced</li> <li>Historia médica y familiar</li> <li>Minformes de salud</li> <li>Centro de documentos</li> </ul>  | Menú<br>Resumen<br>Use los víncul<br>Asuntos m                                                                      | Visitas visitas visita | Mensajes 🔏                                                                                                    | Resultados de e<br>de su Resumen<br>Alergias                                                                                                    | xamen 🔊<br>Médit<br>Vacunas                                         | Medicamentos<br>Atención preventiva                                                                  | Ð    |
|           | <ul> <li>Próximos exámenes y proced</li> <li>Historia médica y familiar</li> <li>m Informes de salud</li> <li>Centro de documentos</li> </ul> | Menú<br>Resumen<br>Use los víncul<br>Asuntos m<br>Esta es una lis                                                   | visitas visitas visita | Mensajes Anter a una sección<br>Medicamentos<br>rchivadas en su clí                                                                 | Resultados de e<br>de su Resumen<br>Alergias<br>nica.                                                                                                    | Xamen 🔇<br>Médit<br>Vacunas                                         | Medicamentos<br>Atención preventiva                                                                  | ÷    |
|           | <ul> <li>Próximos exámenes y proced</li> <li>Historia médica y familiar</li> <li>Informes de salud</li> <li>Centro de documentos</li> </ul>   | Menú<br>Resumen<br>Use los víncul<br>Asuntos m<br>Esta es una lis<br>COVID-19 Vi                                    | Visitas visitas visita | Mensajes Anter a una sección<br>Medicamentos<br>rchivadas en su clí                                                                 | Resultados de e<br>de su Resumen<br>Alergias<br>nica.<br>ccine Quadriva                                                                                         | Média<br>Vacunas                                                    | Medicamentos<br>Atención preventiva<br>Hepatitis B                                                   | ÷    |
|           | <ul> <li>Próximos exámenes y proceto</li> <li>Historia médica y familiar</li> <li>Informes de salud</li> <li>Centro de documentos</li> </ul>  | Menú<br>Resumen<br>Use los víncul<br>Asuntos m<br>Esta es una lis<br>COVID-19 Vi<br>Fechas archivi<br>(i) Aprenderi | visitas visitas visita | Mensajes Anter a una sección<br>Medicamentos<br>rchivadas en su clí<br>Flu Vac<br>preser<br>syringe<br>Fechas<br>11/02/<br>(i) Apre | Resultados de e<br>de su Resumen<br>Alergias<br>nica.<br>(cine Quadriva<br>vative free IM<br>(c)<br>(c)<br>(c)<br>(c)<br>(c)<br>(c)<br>(c)<br>(c)<br>(c)<br>(c) | Médi<br>Vacunas<br>lent 6MO+<br>single dose<br>/2020,<br>10/11/2017 | Medicamentos<br>Atención preventiva<br>Hepatitis B<br>Fechas archivadas: 01/01/199<br>① Aprender más | 22   |

Después de iniciar sesión en su cuenta MyLVHN, haga clic en el icono Menú. En el menú, desplácese hacia abajo y seleccione **"Health Summary"** (Resumen médico). Para ver sus registros de vacunación, haga clic en la pestaña **"Immunization"** (Vacunas). Para imprimirlo, haga clic en el icono de impresora que figura en la pantalla.

> Lehigh Valley Health Network

## Cómo ver su registro de vacunación en MyLVHN - Vista en teléfono móvil

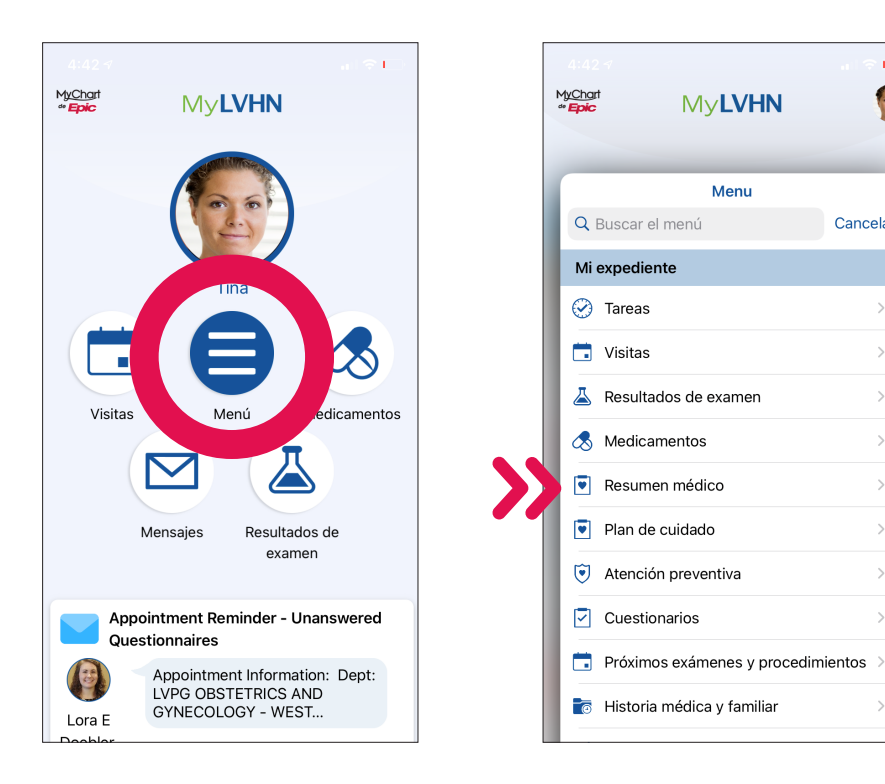

| 4:43 <i>¶</i>                                       |                                                                            | all 🗢 🗖                |
|-----------------------------------------------------|----------------------------------------------------------------------------|------------------------|
| 🗸 Atrás                                             | 🞯 Vacunas                                                                  |                        |
| DTP<br>1/22/94, 8/1                                 | 8/90, 7/22/89, 5/20/89, 3                                                  | 2/22/89                |
| Flu Vaccir<br>preservat<br>syringe)<br>10/5/20, 10/ | ne Quadrivalent 6M<br>ive free IM (single o<br>16/19, 11/7/18, 11/20/17, 1 | 10+<br>dose<br>1/12/15 |
| HPV 9-Va<br>2/5/16, 9/1/1                           | alent (Gardasil 9)<br>5                                                    |                        |
| HPV Qua<br>11/2/15                                  | drivalent (Gardasil)                                                       |                        |
| Hep A, 2<br>11/25/98, 6/                            | <b>Dose</b><br>18/98                                                       |                        |
| HiB<br>8/18/90                                      |                                                                            |                        |
| IPV<br>1/16/93, 8/18                                | 3/90, 5/20/89, 2/22/89                                                     |                        |
| Influenza                                           | (IM) Preservative F                                                        | ree                    |

÷.

25

Cancelar

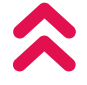

Después de iniciar sesión en su cuenta MyLVHN, haga clic en el icono Menú. En el menú, desplácese hacia abajo y seleccione "Health Summary" (Resumen médico). Para ver sus registros de vacunación, haga clic en la pestaña "Immunization" (Vacunas). Aparecerá la lista de sus vacunas. Para imprimirla, deberá iniciar sesión en MyLVHN.org e imprimir desde la versión web.

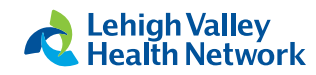